## 全文検索システム『ひまわり』を用いた 既存資料の活用

山口昌也(国立国語研究所)

第7回コーパス日本語学ワークショップにおけるチュートリアル資料(2015-03-10)

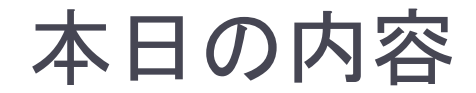

#### ▶準備状況の確認

- 全文検索システム『ひまわり』の簡単な紹介
- ▶ 既存資料のインポート
  - 生のテキストをそのままインポート
  - ▶ 生のテキストの構造を生かしたインポート

#### インポートした資料の活用

インポート例

▶『CD-毎日新聞データ集』

- ▶ <u>米国議会図書館蔵</u> <u>『源氏物語』</u>
- ▶ <u>『青空文庫』パッケージ</u>

▶ <u>日本語話し言葉コーパス</u>

米国議会図書館蔵『源氏物語』 桐壺 きりつほ (1才) いつれの御時にか女御更衣あまたさふらひ給けるなかに いとやむことなききはにはあらぬかすくれてときめき 給ふありけりもとより我はと思ひあかりたまへる御かた/ めさましき物におとしめそねみ給ふおなし程それより けらうの更衣たちはましてやすからすあさ夕のみや つかへにつけても人の心をのみうこかしうらみをおふつもり にやありけんいとあつしくなりゆき物心ほそけにさとかちに なるをいよ/ あかすあはれなる物におほして人のそしりをも

(1ウ)

えはゝからせたまはす世のためしにもなりぬへき御もてなし也

# 準備状況の確認

## チュートリアルキットのインストール

- tutorialkit\_20150310.zip
- ▶動作の確認
  - ▶ 『ひまわり』(ver.1.5)
  - TeraPad
  - MeCab

# 全文検索システム『ひまわり』の簡単な紹介

# 『ひまわり』とは

### 言語研究用の全文検索システム

- 指定された文字列を網羅的に検索して,前後文脈付きで結果 を表示します(コンコーダンサ)
- 『太陽コーパス』(20世紀初頭の総合雑誌『太陽』)用の検索 システムとして構築しました

#### ▶特徴

- > タグづけされたコーパスを全文検索できます
- Windows, Mac OS, Linux など、多くのOS上で動作します
  無料です

# 『ひまわり』を起動する

| → Himawari_1_5                 | ► ■ X        |
|--------------------------------|--------------|
| 整理 ▼ ライブラリに追加 ▼ »              | # <b>-</b> 0 |
| 🖟 Corpora                      |              |
| 🌗 jre                          |              |
| light resources                |              |
| 📄 config.xml                   |              |
| config_aozora_sample.db.xml    |              |
| config_aozora_sample.xml       |              |
| config_bunrui_sample.xml       |              |
| config_taiyo_sample.xml        |              |
| copyright.txt                  |              |
| imawari.bat                    |              |
| himawari.exe                   |              |
| 🔟 himawari.jar                 |              |
| <pre>whimawari_debug.exe</pre> |              |
| README.txt                     |              |
|                                |              |

himawari. exe 普段使うとき (Windows 専用) himawari.exe

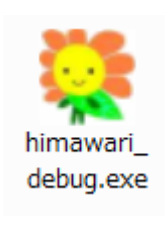

コーパスを作るとき 巨大なデータを検索するとき (Windows 専用) himawari\_debug.exe

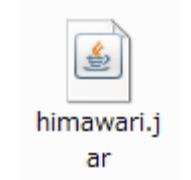

汎用 (Windows, Mac, Linux など) himawari.jar

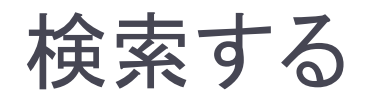

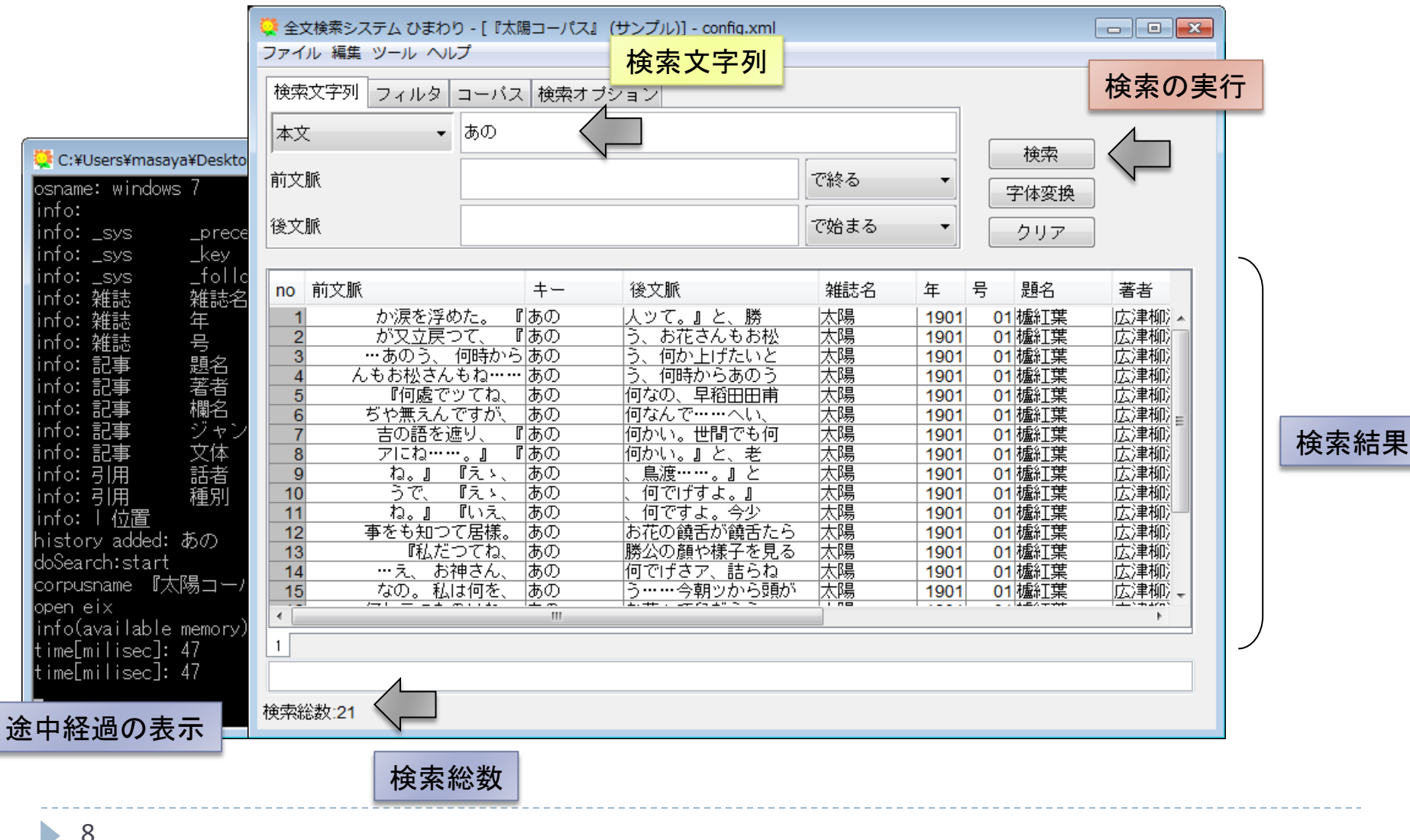

検索対象のコーパスを切り替える

| config.xml<br>(config_taiyo_sample.xml と同じ)                                                  |
|----------------------------------------------------------------------------------------------|
| config_bunrui_sample.xml を選択<br>『分類語彙表』サンプル                                                  |
| ファイル 編集 ツール ヘルプ<br>検索文字列 フィルタ コーバス 検索オブション<br>表記 ▼<br>正規表現(前)<br>正規表現(後)<br>* 酒(い) + 2 菜 (☆) |
|                                                                                              |

検索結果のソート

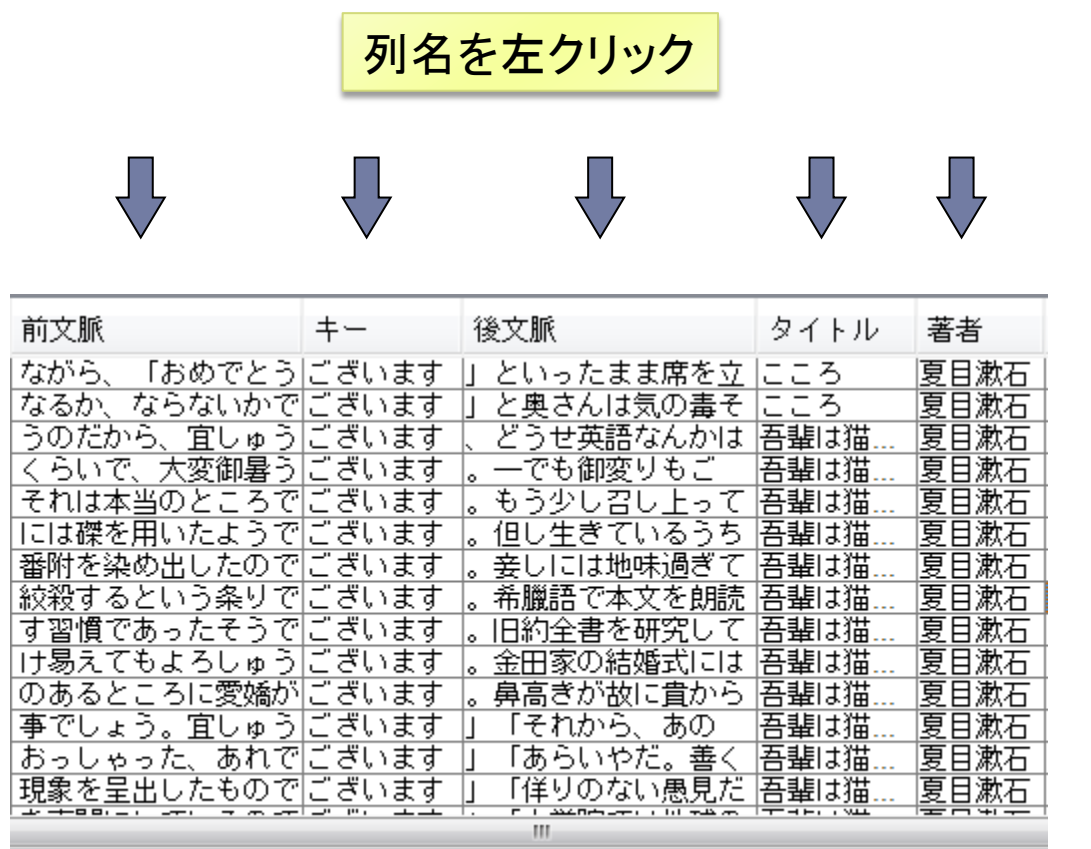

昇順
 列タイトルをクリック
 降順

シフトキーを押しながら 列タイトルをクリック

#### ▶ 複数列を考慮したい場合

▶ 優先順位の逆順でソートを実行

#### 例:「著者」ごとに「後文脈」でソート

→「後文脈」「著者」の順

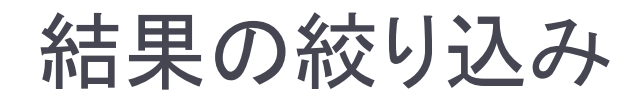

検索時に指定

| 🔆 全文検索システム ひまわり - [aozora_sample] - config.xml |        |
|------------------------------------------------|--------|
| ファイル 編集 ツール ヘルプ                                |        |
| 検索文字列 フィルタ コーバス 検索オブション                        |        |
| 著者 ▼ 芥川                                        | で始まる 🔹 |
| タイトル 🔻                                         | で始まる・  |
| 著者  ▼                                          | で始まる 🔹 |

#### 検索後に絞り込み

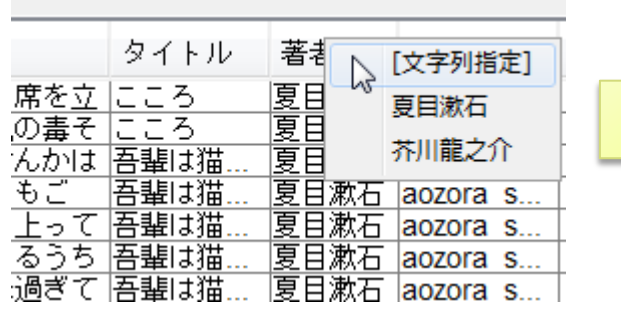

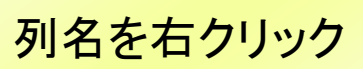

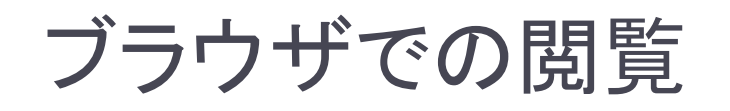

| no | 前文脈                 | <u>+</u> | 後文脈               | タイトル  |
|----|---------------------|----------|-------------------|-------|
| 1  | 猫である。名前はまだ          | 無い       | <u>。 どこで生れたか</u>  | 吾輩は猫  |
| 2  | <u>のにそれほどの勇気も</u>   | 無い !~    | <u>。いよいよ牡蠣の根性</u> | 吾輩は猫  |
| 3  | な事には記憶が人一倍          | 無い       | 。美学原論を著わそう        | 吾輩は猫  |
| 4  | <u>。まだ頂戴するものは</u>   | 無い       | <u>かなと、あたりを見廻</u> | 吾輩は猫  |
| 5  | る戒名ほど俗なものは          | 無い       | からな」と天然居士は        | 吾輩は猫  |
| 6  | <u>自分くらいえらい者は</u>   | 無い       | つもりでいるんだよ」        | 音輩は猫  |
| 7  | がただ <u>生</u> ぎてるんじゃ | 無い       | です。頭 こちょん髷を       | 音輩 は猫 |

#### 閲覧したい用例をダブルクリック

#### ■閲覧用のブラウザの変更

| 😴 全文検索: | マステム ひまわり -                | [CASTEL/J] - C:¥Documents                  |
|---------|----------------------------|--------------------------------------------|
| ファイル 編集 | ツール ヘルプ                    |                                            |
| 検索文字列   | 並べ替え )<br>絞込み )            | ス検索オブション                                   |
| 形態素     | 閲覧 )<br>一覧 )               |                                            |
| 正規表現(前  | 統計<br>オプション                | フォントサイズ Otrl+Shift+F                       |
| 正規表現(後) | インデックス生成<br>) <sup>争</sup> | ブラウザ Ctrl+Shift+B<br>閲覧表示スタッル Ctrl+Shift+S |
|         |                            |                                            |

[ツール]⇒[オプション]⇒ [ブラウザ]

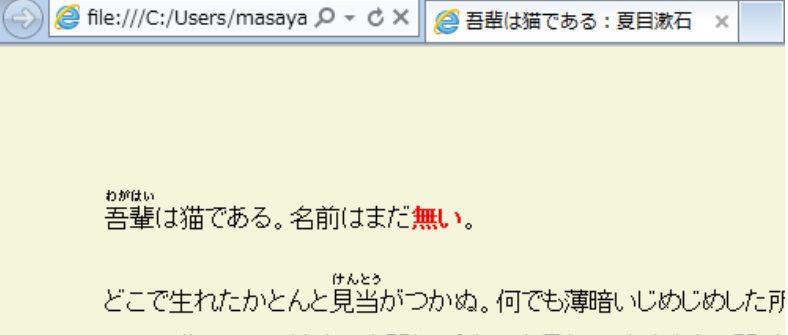

いる。吾輩はここで始めて人間というものを見た。しかもあとで聞くと あったそうだ。この書生というのは時々我々を捕えて煮て食うという ったから別段恐しいとも思わなかった。ただ彼の 掌 に載せられてい じがあったばかりである。掌の上で少し落ちついて書生の顔を見た。 この時妙なものだと思った感じが今でも残っている。第一毛をもって

# 既存資料のインポート (簡単な例)

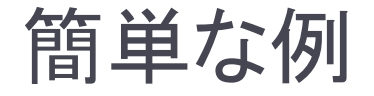

#### 生の(タグなし)テキストファイルをインポートする

#### インポートするファイル

- ▶ 配布資料の「簡単サンプル」フォルダ中の2ファイル
- ▶ タグなしテキストを自分で作成する場合は、ファイル名の末尾を「.txt」としてください

■ テキスト1.txt

これはテスト文1Aです。 これはテスト文1Bです。 これはテスト文1Cです。 これはテスト文1Dです。 これはテスト文1Eです。 🔳 テキスト2.txt

# 『ひまわり』用に変換する

| 🌻 全文検索システム ひ | )まわり - [a | aozora_sample] - C:¥Use |              |              |
|--------------|-----------|-------------------------|--------------|--------------|
| ファイル 編集 ツール  | へルプ       |                         | 「インポート」機能を実行 |              |
| 新規           | Ctrl+N    | バフ 検索オブション              |              |              |
| 名前を付けて保存     | Ctrl+S    |                         |              |              |
| インストール       | Ctrl+L    |                         |              |              |
| インポート        | Ctrl+I    | ,<br>,                  |              |              |
| 終了           | Ctrl+Q    |                         |              | 資料のフォルダを指定する |
|              |           |                         | ×            | 「簡単サンプル」)    |

| 変換対象データのフォルダー                             |             |
|-------------------------------------------|-------------|
| C:¥Users¥masaya¥Desktop¥簡単サンプル            | 参照          |
| コーパスデータの出力                                |             |
| コーパス名 簡単サンプル                              | コーパス名は自動的に  |
| -<br>  <br>  <br>  <br>  <br>  <br>  <br> | 「簡単サンプル」になる |
|                                           |             |
|                                           |             |
| 「インポート」ボタンを押すと変換が始まる                      |             |

# 変換結果の確認

## ▶「インポートが正常に終了しました」となることを確認

メッセージ 23 トが正常に終了しました。 C:\Users\masaya\Desktop\Himawari 1 5\.\Corpora\簡単サンプル フォルダを作成しました 「簡単サンプル」コーパスのデータが出力されました。 検証が完了しました。作成されたファイルに問題はありません。 C:\Users\masaya\Desktop\Himawari 1 5\.\Corpora\簡単サンプル\xslt フォルダを作成しました C:\Users\masaya\Desktop\Himawari 1 5\config 簡単サンプル.xmlを作成しました。 config 簡単サンプル.xmlを設定ファイルに設定しました。 インデックス生成処理が正常に終了しました。 インポートが正常に終了しました。 C:\Users\masaya\Desktop\Himawari 1 5\.\Corpora\簡単サンプル フォルダを作成しました OK

 設定ファイル「config\_簡単サンプル.xml」, 「config\_簡単サンプル.db.xml」が生成される
 すぐ使える状態になる(config\_簡単サンプル.xml)

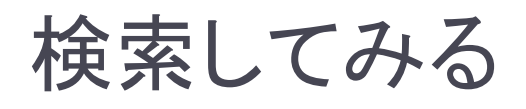

|                                                       | 単サンプル] - cor             | nfig_簡単サンプル.xml                                      | コーパス名                                                    | , 設定ファイル名                                                                         | <b>-</b> |           |
|-------------------------------------------------------|--------------------------|------------------------------------------------------|----------------------------------------------------------|-----------------------------------------------------------------------------------|----------|-----------|
| 検索文字列フィルタコーパ                                          | ス 検索オブシ                  | イヨン                                                  |                                                          |                                                                                   |          |           |
| 本文 ▼ これ<br>前文脈                                        |                          |                                                      | で終る -                                                    | 検索                                                                                |          |           |
| 後文脈                                                   |                          |                                                      | で始まる・                                                    | 217<br>217                                                                        |          |           |
| no 前文脈<br>1<br>2 テスト文1Aです。                            | キー<br><u>これ</u><br>。これ   | 後文脈<br>はテスト文1Aです。<br>はテスト文1Bです。                      | Path<br>/簡単サンプル/テキン<br>/簡単サンプル/テキン                       | タイトル 著者<br>スト1.txt テキスト1<br>スト1.txt テキスト1                                         | ファ       | イル名が反映される |
| 3 テスト文1Bです。<br>4 テスト文1Cです。<br>5 テスト文1Dです。<br>6 Eです。   | 。これ<br>。これ<br>。これ<br>これ  | はテスト文1Cです。<br>はテスト文1Dです。<br>はテスト文1Eです。<br>はテスト文1Eです。 | /簡単サンブル/テキン<br>/簡単サンプル/テキン<br>/簡単サンブル/テキン<br>/簡単サンブル/テキン | スト1.txt テキスト1<br>スト1.txt テキスト1<br>スト1.txt テキスト1<br>スト1.txt テキスト1<br>スト2.txt テキスト2 |          |           |
| 7 テスト文2Aです<br>8 テスト文2Bです<br>9 テスト文2Cです<br>10 テスト文2Dです | 。これ<br>。これ<br>。これ<br>。これ | はテスト文2Bです。<br>はテスト文2Cです。<br>はテスト文2Dです。<br>はテスト文2Dです。 | /簡単サンブル/テキン<br>/簡単サンプル/テキン<br>/簡単サンブル/テキン<br>/簡単サンブル/テキン | スト 2.txt テキスト 2<br>スト 2.txt テキスト 2<br>スト 2.txt テキスト 2<br>スト 2.txt テキスト 2          |          |           |
|                                                       |                          |                                                      | 1                                                        |                                                                                   |          |           |
| <<br>1                                                |                          | III                                                  |                                                          |                                                                                   | <u> </u> | ファイルの配置が  |
| <br>/簡単サンブル/テキスト2.txt<br>検索総数:10                      |                          |                                                      |                                                          |                                                                                   |          |           |

# インポート時に生成されるファイル

- ▶「Himawari\_1\_5¥Corpora¥簡単サンプル」フォルダ
  - ▶ 索引ファイル(検索の高速化)
    - ▶ corpus. ~.cix
    - ▶ corpus.~.eix
    - ▶ corpus. ~.aix
  - ▶ 『ひまわり』形式のXMLファイル
    - corpus.xml

| 😋 🔍 🗢 🚺 « Cor 🕨    | 簡 ▶ ▼ 47 |
|--------------------|----------|
| 整理 ▼ 》             |          |
| ] xslt             |          |
| corpus.article.cix |          |
| corpus.article.eix |          |
| corpus.corpus.eix  |          |
| corpus.r.rt.aix    |          |
| corpus.r2.rt.aix   |          |
| Corpus.xml         |          |
| 2                  |          |

- 『ひまわり』用の外部データベース (形態素解析結果を取り込んだときなどに作成)
  - himawari.h2.db

# インポートされたテキストデータの構造(1)

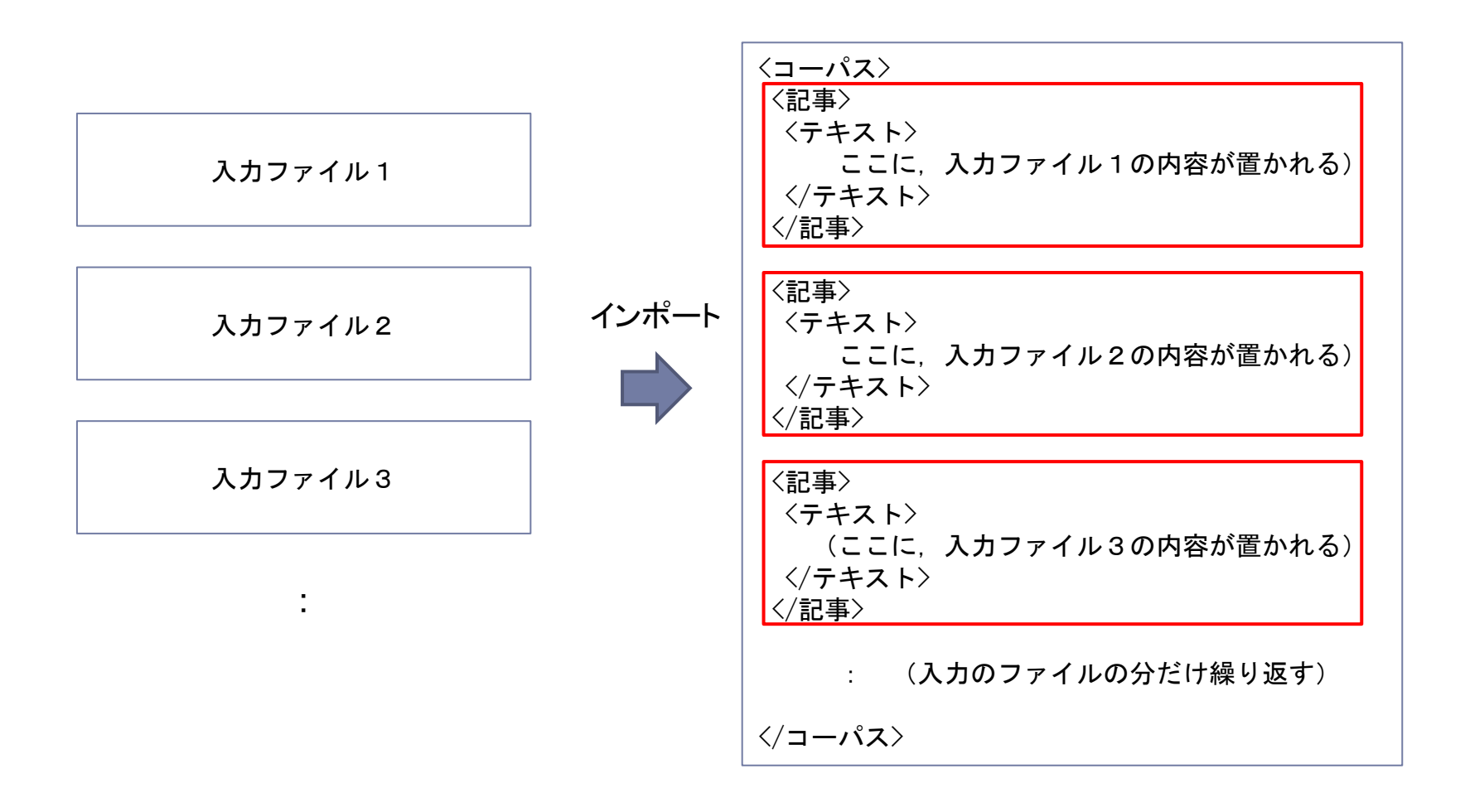

# インポートされたテキストデータの構造(2)

インポート

🔳 テキスト1.txt

| これはテスト文1Aです。 |
|--------------|
| これはテスト文1Bです。 |
| これはテスト文1Cです。 |
| これはテスト文1Dです。 |
| これはテスト文1Eです。 |

■ テキスト2.txt

これはテスト文2 Aです。 これはテスト文2 Bです。 これはテスト文2 Cです。 これはテスト文2 Dです。 これはテスト文2 Eです。 ■ corpus.xml(一部,省略)

<?xml version="1.0" encoding="UTF-16"?> 〈コーパス 名前="簡単サンプル"〉 〈記事 タイトル="テキスト1" 著者="" path="/簡単サンプル/テキスト1.txt"> 〈テキスト〉 これはテスト文1Aです。<br /> これはテスト文1Bです。〈br /〉 これはテスト文1Cです。<br /> これはテスト文1Dです。〈br /〉 これはテスト文1Eです。<br /> </テキスト> </記事> 〈記事 タイトル="テキスト2" 著者="" path="/簡単サンプル/テキスト2.txt"> 〈テキスト〉 これはテスト文2Aです。〈br /〉 これはテスト文2Bです。〈br /〉 これはテスト文2Cです。<br /> これはテスト文2Dです。<br /> これはテスト文2Eです。<br /> </テキスト> </記事> </コーパス>

# XMLの簡単な説明

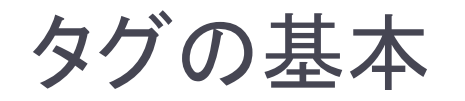

#### 一定範囲に文書に意味づけ

▶「開始タグ」: <テキスト> <sup>-</sup>
 ▶「終了タグ」: </テキスト> \_

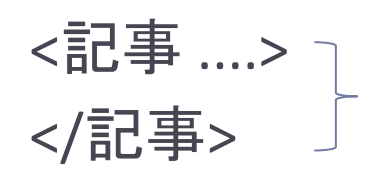

#### ▶ 範囲がない場合

▶「空タグ」: <br />

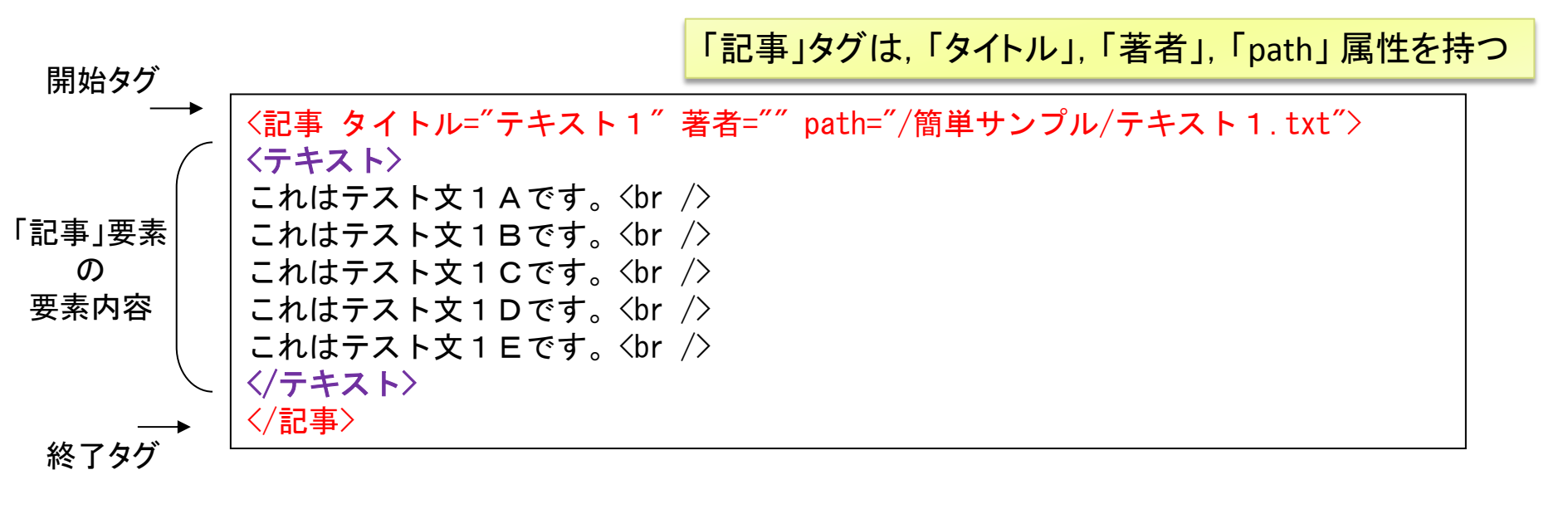

- ・最上位の要素は一つ
- ▶ タグの範囲は交差しない
- メタ文字(<>&など)は使わない
- ▶ ファイルの先頭でXML宣言を行う(任意)

整形式(well-formedな) XML 文書 (通常はこれに加えて, 文書構造を検証する)

#### ▶ 最上位の要素は一つ/ファイルの先頭でXML宣言

<?xml version="1.0" encoding="UTF-16"?> 〈コーパス 名前="簡単サンプル"〉 〈記事 タイトル="テキスト1" 著者="" path="/簡単サンプル/テキスト1.txt"> 〈テキスト〉 これはテスト文1Aです。〈br /〉 これはテスト文1Bです。〈br /〉 これはテスト文1Cです。〈br /〉 これはテスト文1Dです。〈br /〉 これはテスト文1Eです。〈br /〉 </テキスト> </記事> 〈記事 タイトル="テキスト2" 著者="" path="/簡単サンプル/テキスト2.txt"> 〈テキスト〉 これはテスト文2Aです。〈br /〉 これはテスト文2Bです。〈br /〉 これはテスト文2Cです。〈br /〉 これはテスト文2Dです。<br /> これはテスト文2Eです。〈br /〉 </テキスト> </記事> </コーパス>

<?xml version="1.0" encoding="UTF-16"?> <コーパス 名前="簡単サンプル1"> : : </コーパス> <コーパス 名前="簡単サンプル2"> : : : </コーパス>

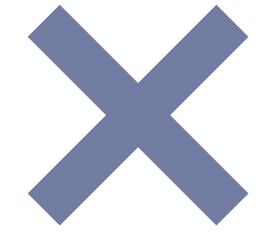

#### > タグの範囲は交差しない

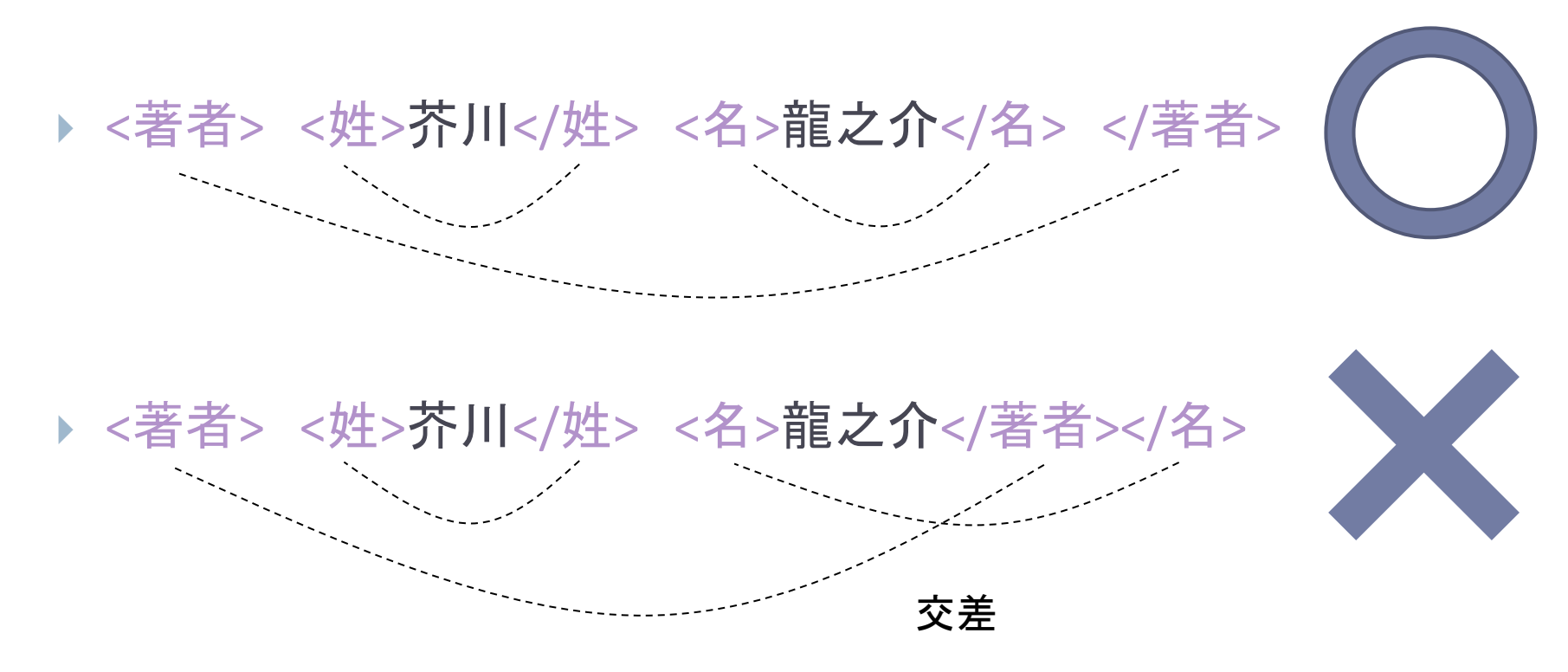

## ▶ メタ文字(半角)は, そのままでは使えない

▶ 一般的なXML文書では、次の記号で代替する

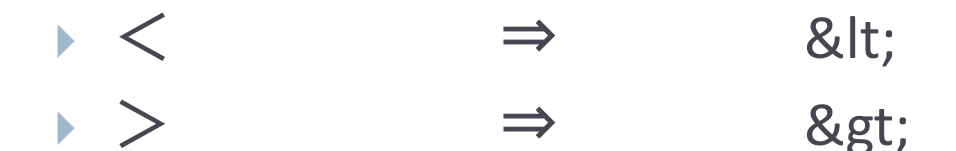

 $\Rightarrow$  &  $\Rightarrow$  & amp;

# 既存資料のインポート (テキスト構造の利用)

# 生テキストから得られる情報

#### ■ 実習用サンプルデータ/青空文庫\_txt/芥川龍之介/羅生門.txt

| 羅生門<br>芥川龍之介                                                                        |                                                                                                    |                                  |                                                                                               |
|-------------------------------------------------------------------------------------|----------------------------------------------------------------------------------------------------|----------------------------------|-----------------------------------------------------------------------------------------------|
| <br>【テキスト中に現れる記号について】                                                               |                                                                                                    |                                  |                                                                                               |
| 《》:ルビ<br>(例)下人《げにん》                                                                 |                                                                                                    |                                  |                                                                                               |
| :ルビの付く文字列の始まりを特定す<br>(例)所々 丹塗《にぬり》の剥《は》げ1                                           | <sup>-</sup> る記号<br>ミ                                                                                   | -                                | 注記の説明 ⇒ で囲われている<br>検索対象からは外したい                                                                |
| [#]:入力者注 主に外字の説明や、(<br>(数字は、JIS X 0213の面区点番号<br>(例)※[#「てへん+丑」、第4水準2-12              | 旁点の位置の指定<br>-、または底本のページと行数)<br>2-93]<br>                                                                |                                  |                                                                                               |
| ある日の暮方の事である。一人の下,<br>広い門の下には、この男のほかに誰<br>蟋蟀《きりぎりす》が一匹とまっている。<br>る市女笠《いちめがさ》や揉烏帽子《もる | 人《げにん》が、羅生門《らしょうもん》。<br>もいない。ただ、所々   丹塗《にぬり》<br>羅生門が、 <mark>朱雀大路</mark> 《すざくおおじ》に<br>みえぼし》が、もう二三人はありそうな | の下で<br>の <u>剥(</u><br>こある<br>ものて | で雨やみを待っていた。<br><mark>《は》</mark> げた、大きな円柱《まるばしら》に、<br>以上は、この男のほかにも、雨やみをす<br>である。それが、この男のほかには誰も |
|                                                                                     | ルビの情報 ⇒ 独自の表記<br>ただし, このままだと, 検索の                                                                       | 法で言                              | 記述されている<br>に問題となる(例:「下人が」)                                                                    |

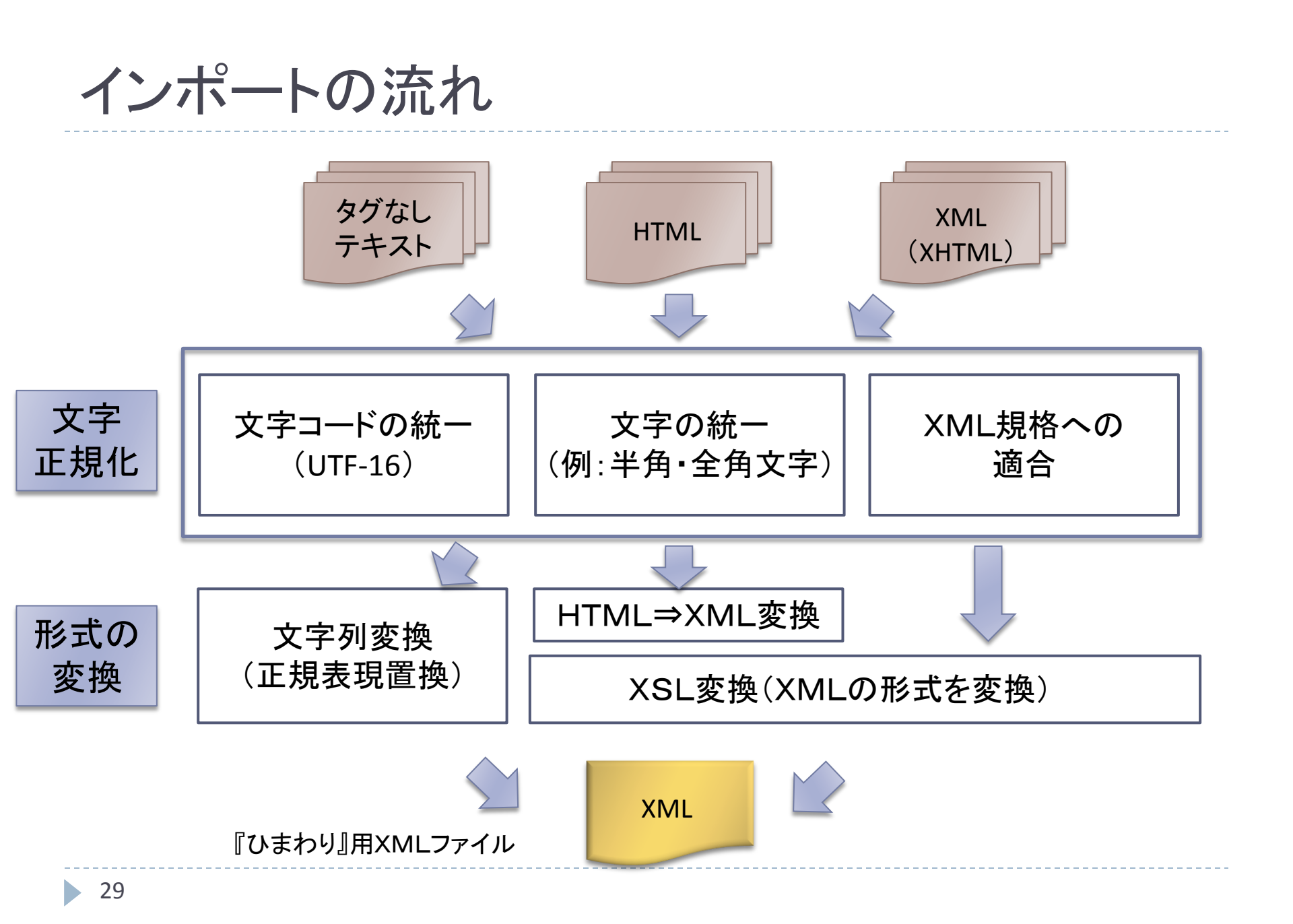

# 文字の正規化

- ▶ 文字コード: UTF-16 に統一(自動)
- 文字の統一
  - > ユーザ定義
    - 文字レベルの変換規則を定義できる
    - 設定ファイル(config\*.xml)の <u>char\_convertion\_table 要素</u>
  - NFKC (Normalization Form Compatibility Composition)
    - ▶ Unicode で規定されている正規化方法
    - おおまかな規則(参考: <u>Wikipedia</u>, <u>Unicode正規化とは</u>)
      - □ 半角カナ ⇒ 全角になる
      - □ 英数字, 一部の記号 ⇒ 半角になる
      - □ TEL⇒ TEL, IV⇒ IV, ②⇒ 2 (参考: <u>Wikipedia</u>, <u>Unicode正規化とは</u>)

#### XMLのメタ文字(<>&)は、全角文字に置換(自動)

# インポート時の設定(『ひまわり』)

| 菜 テキストデータインポート                      |                                                                                                    |                                                                                                    |     |
|-------------------------------------|----------------------------------------------------------------------------------------------------|----------------------------------------------------------------------------------------------------|-----|
| 変換対象データのフォルダ<br>コーパスデータの出力<br>コーパス名 |                                                                                                    | 参照                                                                                                    |     |
| i¥⊞オブション >><br>クリック                 | <ul> <li>⇒ テキストデータインポート</li> <li>変換対象データのフォルダ         <ol> <li>コーパスデータの出力</li> <li>コーパス名</li> <li>マ焼オプション</li> <li>対象ファイル</li> <li>文字正規化</li> <li>テキスト変換</li> <li>XHTMLファイル用スタイルシート</li> </ol> </li> </ul> | <ul> <li>▼ TXT ▼ XHTML ▼ XML</li> <li>③ なし ○ ユーザ定義 ○ NFKC(Unicode)</li> <li>aozorahtd</li> <li>×html2xml_aozoraxsl</li> <li>▼ HTMLファイルの変換も試みる</li> <li>(変換なし)</li> <li>インボート 中止</li> </ul> | ★照… |

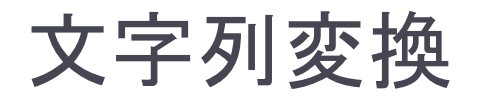

### 正規表現による文字列置換を利用

▶ 正規表現は, Java (クラス Pattern) に準ずる

#### ▶ 変換規則

- Himawari\_1\_5/resources/htdに変換規則ファイルを配置
- 変換規則の形式

変換前文字列(正規表現) タブ文字 変換後文字列

#### ▶ 規則の適用

1入力ファイル全体(改行を含め)を一つの文字列と考える
 変換規則を上から順に適用する

# 変換規則の例(aozora.htd)

## 改行位置に, <br />を挿入 ¥n <br />¥n

## 注記

## 例: ※ [#小書き平仮名ん] ⇒ <注 内容="#小書き平仮名ん" 付与="" 種別="注記" /> ※[(#.+?)] <注 内容="\$1" 付与="" 種別="注記" />

## ルビ(範囲指定あり) ## 例: 所々 | 丹塗《にぬり》 ⇒ 所々<rrt="にぬり">丹塗</r> | (.+?)《(.+?)》 <rrt="\$2">\$1</r>

## ルビ(範囲指定なし) ## 例: 下人《げにん》 ⇒ <r rt="げにん">下人</r><br/>(¥p{InCJKUnifiedIdeographs}+?)《(.+?)》 <r rt="\$2">\$1</r>

# 参考:正規表現の説明

- ▶ () は, マッチした文字列を記憶
- ▶「.」は任意の一文字
- ▶ 「+」は,前接する文字の1回以上の繰り返し
- ▶ 「?」はマッチングの処理を最短で行う
- \$1,\$2は、マッチした文字列を展開する。番号は、マッチした位置を表す
- ▶ ¥p{InCJKUnifiedIdeographs}は、1文字の漢字を表す

# インポートする資料

## ▶ 『青空文庫』から4作品

- ▶ 芥川龍之介: 羅生門,河童
- > 宮沢賢治: 風の又三郎,銀河鉄道の夜

#### ▶ ファイルの配置

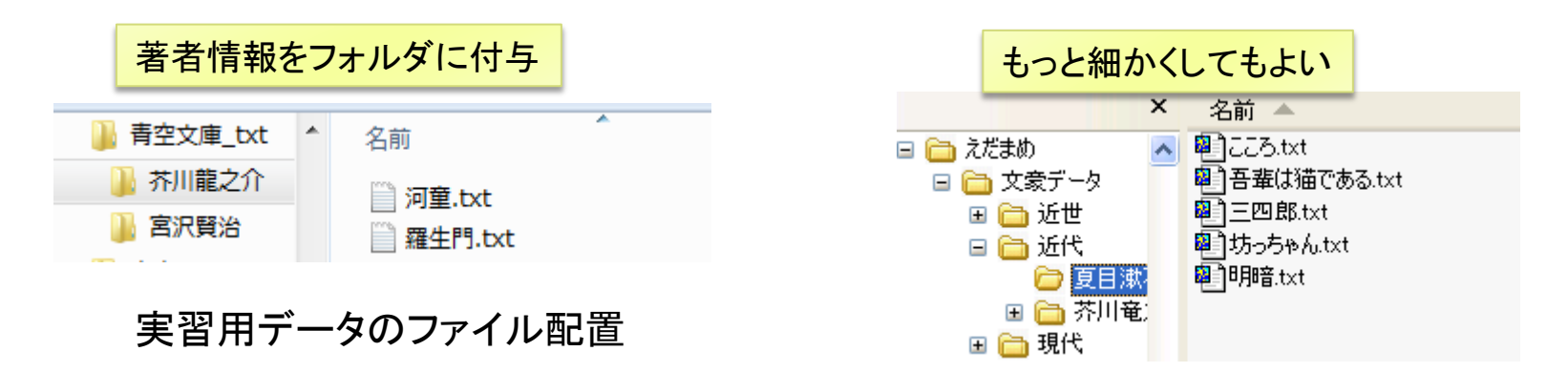

「青空文庫\_txt」フォルダをインポートしてみてください

# 変換規則の例(追加)

## 注記のタグ化 [(#.+?)] <注 内容="\$1" 付与="" 種別="注記" /> ## 注記凡例の削除 (?s)----+.+?---+.+?¥n

表示されていないが、タブ文字があることに注意

#### ▶ 規則の内容

- ▶「※」がない注記にも対応
- ▶ 資料冒頭の注記(--- で囲まれた範囲)の凡例を削除
- ▶ (?s)を指定すると,「.」が改行にもマッチするようになる(正規 表現の規則)
- Himawari\_1\_5/resources/htd/aozora.htdの末尾に追加

# 参考: 『青空文庫』の作品の利用方法

- 今回は, 説明の都合上, 「テキストファイル」を利用しています
- ▶ ただし, 通常は, 「XHTMLファイル」を使ってください
  - 著者、タイトルの情報は、ファイル内のタグから自動的に抽出 されます
  - 凡例や著作権表示などは、検索対象から自動的に除外されます

ファイルのダウンロード

| ファイル種別           | 圧縮  | ファイル名(リンク)      | 文字集合        | /符号化方式    | サイズ          | 初登録日       | 最終更新日      |
|------------------|-----|-----------------|-------------|-----------|--------------|------------|------------|
| ■ テキストファイル(ルビあり) | zip | 92_ruby_164.zip | JIS X 0208, | ∕ShiftJIS | 3887         | 1997-11-10 | 2011-01-28 |
| エキスパンドブックファイル    | なし  | 92.ebk          | JIS X 0208, | /ShiftJIS | 63808        | 1997-11-10 | 1999-07-30 |
| I XHTMLファイル      | なし  | 92_14545.html   | JIS X 0208, | /ShiftJIS | 14273        | 2004-02-05 | 2011-01-28 |
|                  |     |                 |             |           | • <u>7</u> 7 | ィルのダウン     | /ロード方法·角   |

# 『ひまわり』の検索機能

## 全文検索機能(要素内容)

#### 指定した要素の要素内容を全文検索

▶ 例:「テキスト」要素の要素内容(赤い字の部分)

#### ・ 照合時にタグは無視される

▶「下人が」とマッチングする

<記事 タイトル="羅生門" 著者="" path="/青空文庫\_txt/芥川龍之介/羅生門.txt"> <テキスト>

ある日の暮方の事である。一人の<r rt="げにん">下人</r>
が、<r rt="らしょうもん">羅生門</r>
の下で雨やみを待っていた。<br />

広い門の下には、この男のほかに誰もいない。ただ、所々<r rt="にぬり">丹塗</r>
の<r rt="は">剥</r>
げた、大きな<r rt="まるばしら">円柱</r>
す">蟋蟀</r>
が一匹とまっている。羅生門が、<r rt="すざくおおじ">朱雀大路</r>
ある以上は、この男のほかにも、雨やみをする<r rt="いちめがさ">市女笠</r>
rt="もみえぼし">揉烏帽子</r>
が、もう二三人はありそうなものである。それが、この男のほかには誰もいない。<br />

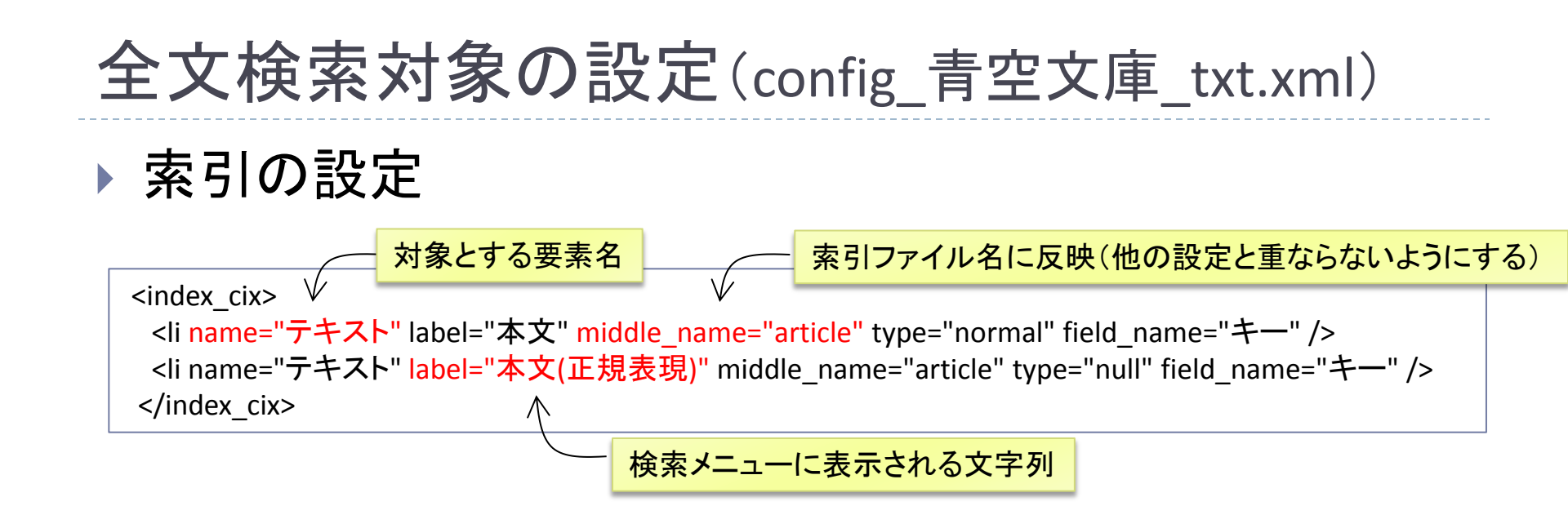

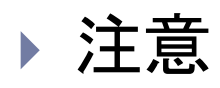

#### ▶ 手動で設定ファイルや corpus.xml を書き換えた場合は, [ツール]⇒[インデックス生成]を実行してください

## 要素属性の取得

#### 指定した要素の属性を取得する

- ▶ 例1:「記事」要素の「タイトル」属性
- 例2:r 要素の rt 属性

<記事 タイトル="羅生門" 著者="" path="/青空文庫\_txt/芥川龍之介/羅生門. txt"> 〈テキスト〉

ある日の暮方の事である。一人の<r rt="げにん"(下人</r>
ん">羅生門</r>
の下で雨やみを待っていた。<br />

| no | 前文脈        | +-  | 後文脈        | Path  | タイトル | 著者 |
|----|------------|-----|------------|-------|------|----|
| 1  |            | 下人が | 、永年、使われていた | /青空文庫 | 羅生門  |    |
| 2  | 方の事である。一人の | 下人が | 、羅生門の下で雨やみ | /青空文庫 | 羅生門  |    |
| 3  | 「雨にふりこめられた | 下人が | 、行き所がなくて、途 | /青空文庫 | 羅生門  |    |
| 4  | かならない。だから「 | 下人が | 雨やみを待っていた」 | /青空文庫 | 羅生門  |    |
| 5  | 作者はさっき、「   | 下人が | 雨やみを待っていた」 | /青空文庫 | 羅生門  |    |

# 取得する要素属性の設定

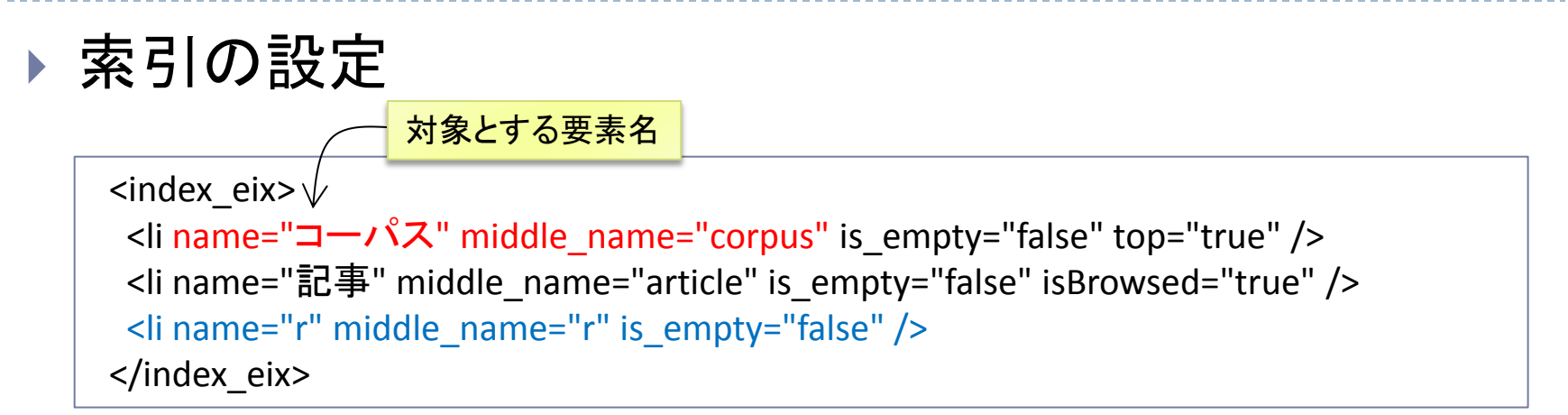

## 検索結果の表示の設定

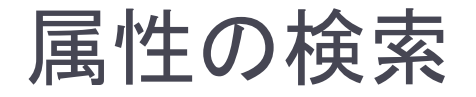

#### 指定された要素属性を全文検索

例の場合は, r 要素の rt 属性

属性の範囲内だけで文字列照合

<記事 タイトル="羅生門" 著者="" path="/青空文庫\_txt/芥川龍之介/羅生門.txt"> <テキスト>

ある日の暮方の事である。一人の<r rt="げにん">下人</r>
が、<r rt="らしょうもん">羅生門</r>
の下で雨やみを待っていた。<br />

広い門の下には、この男のほかに誰もいない。ただ、所々<r rt="にぬり">丹塗</r>
の<r rt="は">>剥</r>
げた、大きな<r rt="まるばしら">円柱</r>
す">蟋蟀</r>
ず">蟋蟀</r>
が一匹とまっている。羅生門が、<r rt="すざくおおじ">朱雀大路</r>
ある以上は、この男のほかにも、雨やみをする<r rt="いちめがさ">市女笠</r>
rt="もみえぼし">揉烏帽子</r>
が、もう二三人はありそうなものである。それが、この男のほかには誰もいない。<br />

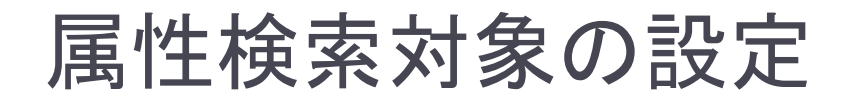

素引の設定

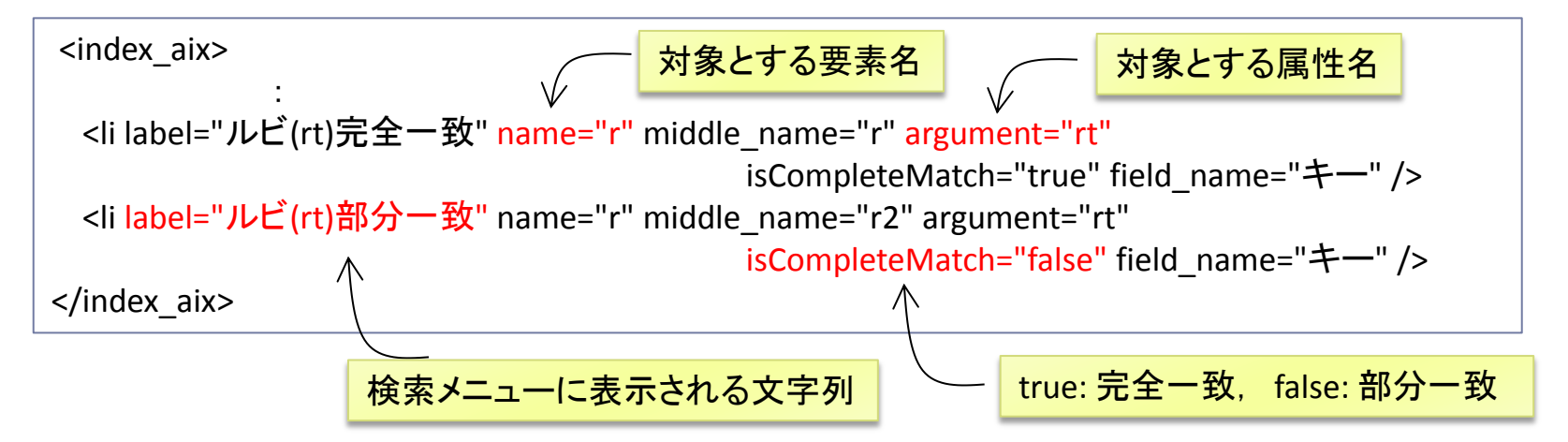

| 全文検索システム ひまわり - [青空文庫_txt] - config_青: ファイル 毎年、ツール、ヘルプ |   |                              |       |        |
|--------------------------------------------------------|---|------------------------------|-------|--------|
| 57 170 maste 5 70 005                                  |   | P()                          |       |        |
| 検索文字列 フィルタ コーバス 検索オブション                                | r | no 前文脈                       | +     | 後文脈    |
|                                                        |   | <ol> <li>がやかせながらそ</li> </ol> | そらを 仰 | ぎました。  |
| ルビ(rt)部分一致 ▼ あ                                         |   | <ol> <li>山植物の鉢植えの</li> </ol> | つ中に仰向 | けになって信 |
|                                                        |   | 3 がついてみると、                   | 僕は仰向  | けに倒れたる |
|                                                        |   | 4 る鳴らしました                    |       | な、いるが。 |
| 本文(正規表現)                                               |   | 5 よは立って来て                    | 、「兄   | な、兄なの7 |
| ルビル完全一致                                                |   |                              |       | -      |
|                                                        |   |                              |       |        |
|                                                        |   |                              |       |        |

# インポートした資料の活用

# 語の区切りと品詞の情報を付与する(1)

#### ▶ 形態素解析システム

- ▶ <u>MeCab</u>(工藤拓氏)
- ▶ JUMAN (京都大学黒橋•河原研究室)

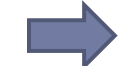

形態素解析システムの解析結果をインポートした資料に付与

### 実行例 (入力文:「文を単語に区切ることができます。」)

文 名詞,一般,\*,\*,\*,\*,文,ブン,ブン を 助詞,格助詞,一般,\*,\*,\*,を,ヲ,ヲ 単語 名詞,一般,\*,\*,\*,単語,タンゴ,タンゴ 助詞,格助詞,一般,\*,\*,\*,に,二,二 12 区切る 動詞,自立,\*,\*,五段・ラ行,基本形,区切る,クギル,クギル こと 名詞,非自立,一般,\*,\*,\*,こと,コト,コト が 助詞,格助詞,一般,\*,\*,\*,が,ガ,ガ でき 動詞,自立,\*,\*,一段,連用形,できる,デキ,デキ 区切り位置,品詞体系は、システム、 ます 助動詞,\*,\*,\*,特殊・マス,基本形,ます,マス,マス 使っている辞書によって異なります。 記号,句点,\*,\*,\*,\*,。,。,。 EOS

# 語の区切りと品詞の情報を付与する(2)

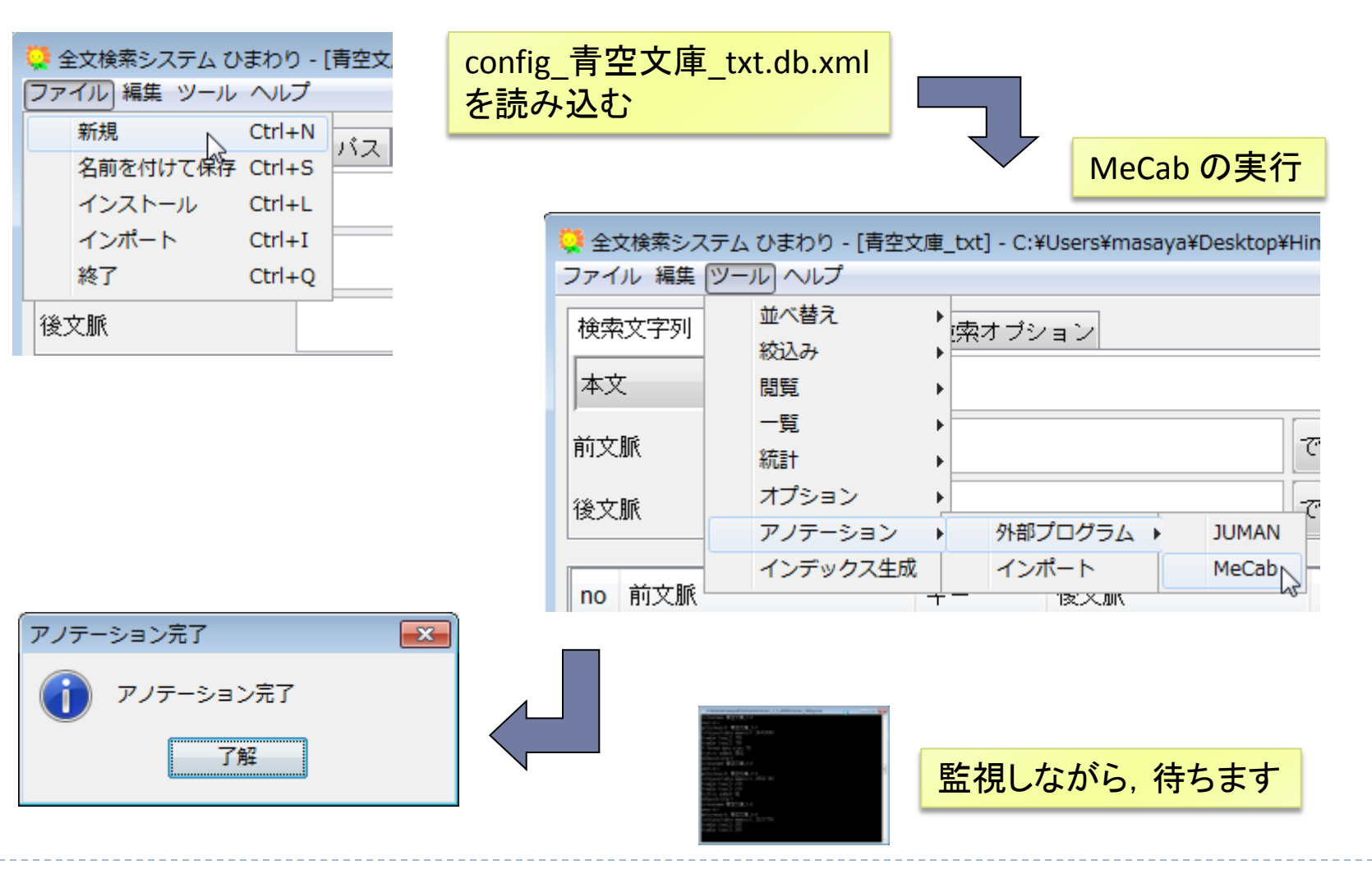

# 形態素解析結果の検索

#### ■ 検索対象の選択

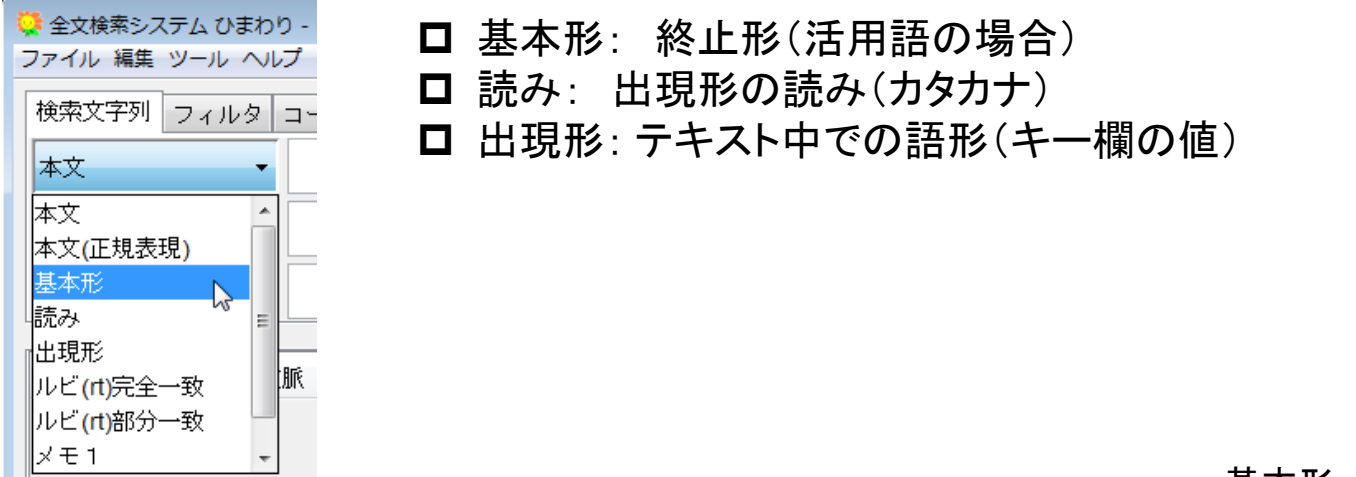

#### 基本形一2 ··· 2 語前 基本形2 ··· 2 語後

#### ■ 検索結果の表示

| +- | 後文脈        | Path        | タイトル  | 著者 | 基本形 | 品詞 | 活用形   | 基本形-2 | 基本形- <mark>1</mark> | 基本形 <mark>1</mark> | 基本形2   |
|----|------------|-------------|-------|----|-----|----|-------|-------|---------------------|--------------------|--------|
| U  | てぼんやりそっちを見 | /青空         | 銀河鉄道… |    | する  | 動詞 | サ変・スル | 気     | が                   | て                  | ぼんやり   |
| する | と、だいたいこういう | <b>/</b> 青空 | 河童    |    | する  | 動詞 | サ変・スル | を     | 翻訳                  | と                  | 、<br>、 |
| し  | ていらっしゃるんです | <b>/</b> 青空 | 銀河鉄道… |    | する  | 動詞 | サ変・スル | て     | 心配                  | て                  | いらっ    |
| する | のみ。 問 その詩  | /青空         | 河童    |    | する  | 動詞 | サ変・スル | を     | 記憶                  | のみ                 | •      |
| し  | た時の、安らかな得意 | /青空         | 羅生門   |    | する  | 動詞 | サ変・スル | 10    | 成就                  | 7 <del>.</del>     | 時      |
| せ  | ざるあたわず。しかれ | <b>/</b> 青空 | 河童    |    | する  | 動詞 | サ変・スル | lt    | 欲                   | ಭ                  | あたう    |
| する | のですか?」「もち  | <b>/</b> 青空 | 河童    |    | する  | 動詞 | サ変・スル | 何     | 15                  | の                  | です     |
| し  | ているらしく、立った | <b>/</b> 青空 | 銀河鉄道… |    | する  | 動詞 | サ変・スル | 埋める   | か                   | て                  | いる     |
| し  | からえでもおら知らな | <b>/</b> 青空 | 風の又三郎 |    | する  | 動詞 | サ変・スル | 0     | Γ                   | から                 | え      |
| し  | てならんだのです。  | /青空         | 風の又三郎 |    | する  | 動詞 | サ変・スル | ならえる  | を                   | て                  | ならぶ    |

取り込まれた形態素解析結果

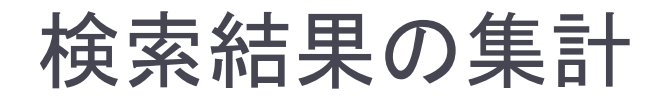

# 選択した列での集計 (「する」の前接形態素の分布) 基本形で「する」を検索

|   | 基本形-2 | 基  | 本形-' | 1 基本形 | 1 |
|---|-------|----|------|-------|---|
| 2 | がらん   | と  |      | た     |   |
| 7 | 返事    | を  |      | だい    |   |
| 2 | 前     | が  |      | コピー   | Γ |
| Σ | 気     | が  |      | 全選択   | C |
| 2 | を     | 翻記 |      |       | L |
| 2 | て     | 心間 |      | 77779 | L |
| 2 | を     | 記忆 |      | 統計 📐  | L |
| / | 15    | 成疗 |      | 7-2   | L |
| 2 | lt    | 欲し |      |       |   |
| / | 何     | 15 |      | Ø     |   |
| 2 | 埋める   | か  |      | 7     |   |

| 1             |
|---------------|
|               |
|               |
| $\rightarrow$ |
| $\neg$        |

| 基本形-2, -1欄を<br>選択(どこでもよい)<br>して,「統計」 |
|--------------------------------------|
|--------------------------------------|

| 실 頻度:基本 🗖 🔍 💌         |                     |          |  |  |  |
|-----------------------|---------------------|----------|--|--|--|
| ファイル 着                | 編集                  |          |  |  |  |
| 基本形-2                 | 基本形- <mark>1</mark> | 頻度       |  |  |  |
| 5                     | と                   | 34 🔺     |  |  |  |
| よう                    | 10                  | 29 =     |  |  |  |
| 返事                    | を                   | 18       |  |  |  |
| 気                     | が                   | 15       |  |  |  |
| 顏                     | を                   | 10       |  |  |  |
| 話                     | を                   | <u> </u> |  |  |  |
|                       | どう                  | ç        |  |  |  |
|                       | を                   | 7        |  |  |  |
| 22                    |                     | <u> </u> |  |  |  |
| おじき                   | <u>を</u>            | E        |  |  |  |
| Ē                     | か<br>いっ             | <u> </u> |  |  |  |
| <u>`</u>              | <u> とつ</u>          | E C      |  |  |  |
| <u> </u>              | 하                   | <u> </u> |  |  |  |
| 1 <u>C</u><br>777     | XBL                 | <u> </u> |  |  |  |
| •                     |                     | •        |  |  |  |
|                       |                     |          |  |  |  |
| J                     |                     |          |  |  |  |
| 総数 <mark>(</mark> 延べ) | ):827, 異            | なり:559   |  |  |  |

フィルタとの連携 (「する」のヲ格要素の分布)

| 基本形- <mark>1</mark> | 基本形1 基本形2   |
|---------------------|-------------|
| ざわざわ                | ますた         |
| を                   | かと一盗人       |
| <u>お話</u>           | <u>ます 。</u> |
| と                   |             |
| <u>~</u><br>か       | 2Ľ-         |
| が                   | 全選択 んやり     |
| <u>翻訳</u><br>心配     | フィルタレシュ     |
| 記憶                  | 統計          |
| <u>成就</u><br>欲      | マーク         |

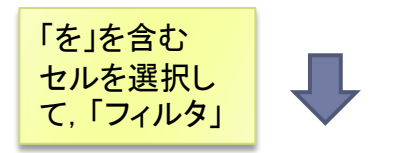

| 基本形-2 | 基本形-1 | 基本形1 基 |
|-------|-------|--------|
| 合図    | を     | 7 7    |
| h     | を     | コピー    |
| 指図    | を     | 全選択    |
| くし    | を     |        |
| 注意    | を     | 27119  |
| 顏     | を     | 統計     |
| 返事    | を     | マーク    |
| 返事    | を     |        |
| 息     | を     | ながら 云  |

| 基本形- <mark>2</mark> | 基本形- <b>1</b> | 頻度   |
|---------------------|---------------|------|
| 返事                  | を             | 18 - |
| 顏                   | を             | 10   |
| 話                   | を             | Ę =  |
|                     | を             | 7-   |
| おじぎ                 | を             | e    |
| 何                   | を             | 4    |
| 礼                   | を             | 4    |
| お産                  | を             | 4    |
| 時宜                  | を             | 3    |
| ふり                  | を             | 3    |
| 息                   | を             | 3    |
| かた                  | を             | 3    |
| くし                  | を             | 3    |
| こと                  | を             | Ξ.   |
| 71-1-               |               |      |

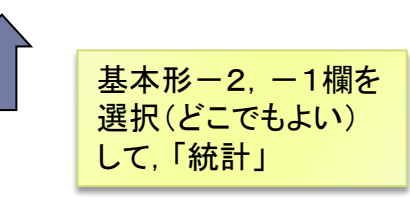

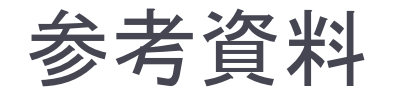

#### ▶ <u>全文検索システム『ひまわり』</u>

- ・
   <u>設定ファイル作成の手引き</u>
- <u>設定リファレンスマニュアル</u>
- ▶ <u>簡単な検索用データの作成方法2</u>

## 本チュートリアルで使用したソフトウェア・資料

- MeCab
- Terapad
- ▶ <u>青空文庫</u>